## ELECTRONIC SCIENCEFUND (eScienceFund)

http://ernd.mosti.gov.my

# Application Process User Manual

Second Edition

November 2014

## NOTICE

Information contained in this document is proprietary to MOSTI. It shall be kept strictly confidential and may only be used by the employees of MOSTI authorized for such purpose. This document, or any part of it, shall not be copied or reproduced in any from whatsoever transmitted or stored within a retrieval system or disclosed to any third party without the prior written consent of MOSTI.

## **TABLE OF CONTENTS**

#### PART 1 AN INTRODUCTION TO ESCIENCEFUND

| 1.0 ESCIENCEFUND USER MANUAL |       |                                       | 1   |
|------------------------------|-------|---------------------------------------|-----|
|                              | 1.1   | Foreword                              | . 1 |
|                              | 1.2   | Scope                                 | . 2 |
|                              | 1.3   | Intended Audience                     | . 3 |
|                              | 1.4   | List of Abbreviations And Definitions | . 4 |
|                              | 1.5   | Helpdesk                              | . 5 |
| 2.0                          | CONVE | INTIONS                               | 1   |
|                              | 2.1   | Icon conventions                      | . 1 |
|                              | 2.2   | Menu Convention                       | . 2 |

#### PART 2 COMMON FUNCTIONS

| 1.0 ESCIENCEFUND MAIN PAGE |       |                                   | 1 |
|----------------------------|-------|-----------------------------------|---|
|                            | 1.1   | Accessing eScienceFund Web Site   | 1 |
|                            | 1.2   | Main Page                         | 1 |
|                            | 1.3   | How to Print Application          | 7 |
|                            | 1.3.1 | Using the system's print function | 7 |
|                            | 1.3.2 | Using the web browser             | 8 |

### PART 3 PUBLIC ACCESS FUNCTION

| 1.0 | ESCIENCEFUND GRANT APPLICATION PROCESS |                      | 1 |
|-----|----------------------------------------|----------------------|---|
|     | General Level                          |                      |   |
|     | 1.1                                    | After Login for User | 1 |
|     | 1.1.1                                  | Change Password      | 2 |
|     | 1.1.2                                  | View CV              | 3 |
|     | 1.1.3                                  | Edit CV              | 3 |
|     | 1.1.4                                  | Add New CV           | 4 |
|     | 1.1.5                                  | Logout               | 5 |

| Institutio | Institution Level              |   |  |
|------------|--------------------------------|---|--|
| 1.2        | Researcher                     | 6 |  |
| 1.2.1      | Creating new application       | 6 |  |
| 1.2.2      | Submit Application             | 7 |  |
| 1.2.3      | Editing existing application   | 8 |  |
| 1.2.4      | Searching Project Applications | 9 |  |

| 1.2.5   | Deleting Application              | . 10 |
|---------|-----------------------------------|------|
| 1.2.6   | Viewing Application               | . 10 |
| 1.2.7   | Viewing Approved Application      | . 10 |
| 1.2.8   | Duplicate Application             | . 11 |
| 1.3     | Collaborator                      | 11   |
| 1.3.1   | Searching Project Applications    | 11   |
| 1.3.2   | Accept Applications               | 11   |
| Coordin | nators (RMC) Level                | 12   |
| 1.4     | RMC                               | 12   |
| 1.4.1   | Searching Project Application     | 12   |
| 1.4.2   | Viewing Submitted Application     | 12   |
| 1.4.3   | Reject Incomplete Application     | 12   |
| 1.4.4   | Submit Completed Application      | 13   |
| 1.4.5   | Searching Approved Application    | 13   |
| 1.4.6   | Viewing Approved Application      | 14   |
| 1.4.7   | Fill-in Screening Evaluation Form | . 14 |
| 1.5     | MOSTI                             | 15   |
| 1.5.1   | Searching Project Application     | 15   |
| 1.5.2   | Viewing Submitted Application     | 15   |
| 1.5.3   | Searching Approved Application    | 16   |
| 1.5.4   | Viewing Approved Application      | 16   |

## PART 4 ACCESSIBILITY OF ADMINISTRATION

| SYSTE | M ADMINISTRATION           | . 1 |
|-------|----------------------------|-----|
| 1.1   | User Maintenance           | 2   |
| 1.2   | User Role Accessibility    | 3   |
| 1.3   | Reset User Password        | 6   |
| 1.4   | Announcements              | . 7 |
| 1.5   | System Parameter Setup     | . 8 |
| 1.6   | Static Master              | 9   |
| 1.7   | Organisation Setup         | 11  |
| 1.8   | Email Template Maintenance | 13  |
| 1.9   | Audit Trails               | 14  |
| 1.10  | Email Status Maintenance   | 15  |
| 1.11  | User Status Maintenance    | 16  |
| 1.12  | Change Project Leader      | 17  |
| 1.13  | Change Project Institution | 18  |

1.0

## **AN INTRODUCTION TO ESCIENCEFUND**

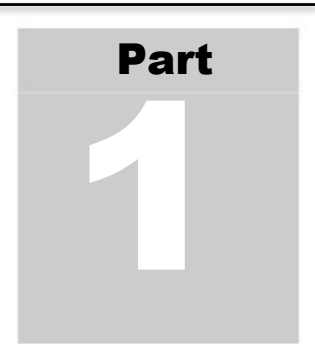

#### 1.0 ESCIENCEFUND USER MANUAL

#### 1.1 Foreword

The Electronic ScienceFund (eScienceFund) is a web-based system that supports online application for **eScienceFund** research grants. Researchers and Institutional Coordinators will benefit from the system with its built-in mechanism. These include real-time update of application status as well as on-line announcement by the institutional coordinator and the ScienceFund secretariat.

The eScienceFund users and their functions are listed and described below: -

| Type of User              | Description                                                                             |
|---------------------------|-----------------------------------------------------------------------------------------|
| Researchers               | Project Leaders                                                                         |
| Institutional Coordinator | Institution's liaison person with <b>MOSTI.</b> Also administer and manages application |
| MOSTI Secretariat         | <b>MOSTI</b> officers who administer and manage <b>ScienceFund</b> application process  |
| System Administrator      | Person in charge of the system, to ensure the system runs smoothly                      |

#### 1.2 Scope

This manual provides a comprehensive guide for users to access the functions of **eScienceFund**.

It details out the functions and features available in eScienceFund related to the application of grants.

#### 1.3 Intended Audience

This manual is designed for researchers (Project Leaders) and Coordinators from the different institutions, **MOSTI** officers (MOSTI Secretariat, **MOSTI** Technical Committee) and system administrators, as well as external expert group.

The purpose of this user manual is to assist the user in performing functions related to the application process flow for **ScienceFund** research grant.

#### 1.4 List of Abbreviations And Definitions

| Abbreviations /Term | Meaning                                        |
|---------------------|------------------------------------------------|
| eScienceFund        | Electronic ScienceFund                         |
| IRPA                | Intensification of Research in Priority Areas  |
| MOSTI               | Ministry of Science, Technology and Innovation |
| SEF                 | Institutional Screening Evaluation Form        |
| TEF                 | MOSTI Technical Evaluation Form                |

#### 1.5 Helpdesk

Please contact the helpdesk at **03-8885 8848** or **03- 8885 8851**. Enquiry can also be made via email at <u>esciencefund@mosti.gov.my</u>.

#### 2.0 CONVENTIONS

The flow of this manual assumes that users are familiar with the Microsoft Internet Explorer or Mozila Firefox web browsers.

To help users locate and interpret information easily, this manual adopts the following conventions:-

- (i) Icon conventions.
- (ii) Menu conventions.

#### 2.1 Icon conventions

-

You will find the following icon throughout this manual:-

| lcon     | Description | Function                                                                                 |
|----------|-------------|------------------------------------------------------------------------------------------|
|          | Printer     | To perform print function.                                                               |
|          | Duplicate   | To duplicate copy application form                                                       |
| <u>ش</u> | Delete      | To delete the data                                                                       |
|          | Calendar    | To bring up a pop-up window of a calendar.<br>Users Can choose a date from the calendar. |

#### 2.2 Menu Convention

The following is a list of common terms used throughout the user manual in conjunction with web browser usage:-

| Term       | Meaning                                                                                                    | Diagram |
|------------|----------------------------------------------------------------------------------------------------|---------|
| Scroll bar | A list box is sometimes accompanied with a scroll bar on its right<br>hand side. Scroll along the list box vertically to view and select the<br>available options.                                                                                                    | 1.1     |
|            | A scroll bar can also run horizontally at the bottom of a frame. If data cannot be accommodated fully into a frame, scroll to the left and right to view the data.                                                                                                    |         |
| Frame      | <b>eScienceFund</b> is a single Web page divided into two (2) sections that can each display separate Web pages. Each section is called a Frame. The top-most frame contains the Web page title and the Top Navigation Bar. The bottom frame displays the data input and/or output. | 1.1     |
| Button     | When a button is clicked, <b>eScienceFund</b> will carry out the requested operation.                                                                                                    | 1.2     |
| Title Bar  | A frame label that usually corresponds with the menu option chosen.                                                                                                    | 1.2     |
| List Box   | To display available choices in a list format. If the list exceeds the box size, you can scroll through the list to view additional choices.                                                                                                    | 1.2     |
| Text Box   | An element to input data into eScienceFund.                                                                                                    | 1.2     |
| Icon       | A small picture that can be clicked and will carry out a requested function.                                                                                                    | 1.3     |
| Table      | A Table displays the available data in multiple columns.                                                                                                    | 1.3     |
| Hyperlink  | A hyperlink is shown as coloured and underlined text. You can click<br>on a hyperlink to go to another option or an HTML page on the<br>World Wide Web.                                                                                                    | 1.3     |

| Term                      | Meaning                                                                                                    | Diagram |
|---------------------------|----------------------------------------------------------------------------------------------------|---------|
| Check Box                 | A check box is an element to select an option. A click on the check<br>box will select the option. Another click on the check box will clear<br>the option. You can click on one or more check boxes.                                               | 1.3     |
| Multiple Item<br>Controls | An interface to allow multiple items to be added and these items will be listed in rows.                                                                                                    | 1.4     |
| Radio Button              | A radio button in a group of two or more choices that are mutually<br>exclusive - that is, you can select only one option at a time. A click<br>on a radio button will display an option. Another click on the option<br>box will clear the option. | 1.5     |
| Tabs                      | The tab is used to navigate between chapters in the application form.                                                                                                    | 1.5     |
| Text Area                 | An area for users to input data that is much longer in length.                                                                                                    | 1.6     |
| Display Only<br>Field     | To display information of an item and cannot be edited.                                                                                                    | -       |

MOSTI enceFund Language Selection Welcome to 100 100 eScienceFund Portal Login for Member Username . ouncements . Pas ord nt Purposes (Sunday June 01, 2014) For D This is for Development Purposes 01 Water part then, provintight at the a INFOTREE SDN. BHD. -Related Links Malaysian Science & Technol Information Centre (MASTIC) Utilities Helpdesk 🕿 03 - 8865 8145 / 8842 / 8758 / 8144 / 8852 / 8778 👁 sciencelund/Broosti, gov.my O Monday - Friday (8:30AM - 5:38PM) Archive Projects Submit Collaborator CV Download Links Front Chattale und Sys 2008 2011 Ministry of Science, Technology and Innevation Block C8, Parcel C, Paderal Government Administrative Centre, 62062 Putrajaya, Halaysia 5, 603-68658000 @ 603-68689000 Hyperlink

The following diagram shows some of the terms above.

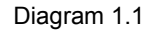

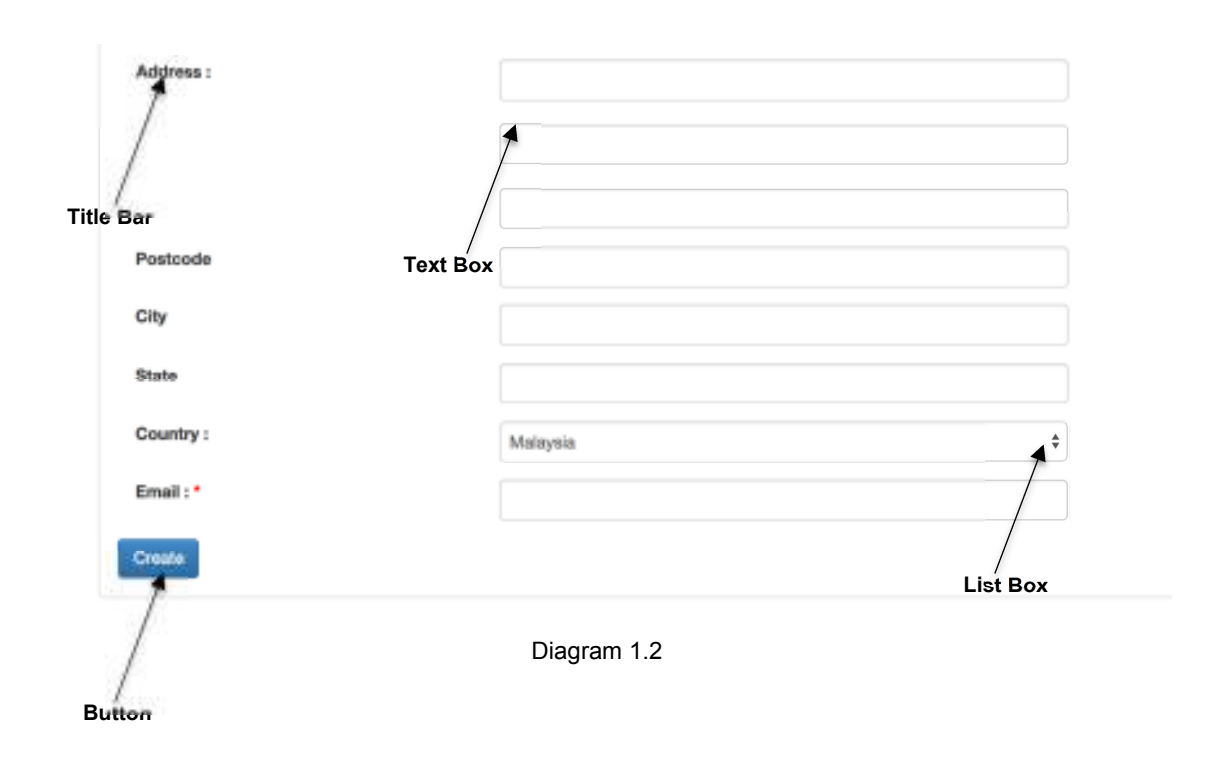

| Project Ho                              | Projitite<br>Preparation of Core-Shell Quantum Data for Gluco      | Project Leader Find Scientific<br>In Manharing 2011-08-28 | d Date Manhoring Data Project t | latus Report Parlod Miles Print Peak<br>Jul-Dec 2012 | •     |
|-----------------------------------------|--------------------------------------------------------------------|-----------------------------------------------------------|---------------------------------|------------------------------------------------------|-------|
| Check<br>Box                            |                                                                    |                                                           |                                 |                                                      | Table |
|                                         |                                                                    | Diagram 1.3                                               |                                 |                                                      |       |
| Flatch with " are required.<br>Research | -Denict-                                                           |                                                           | •                               |                                                      |       |
| Quantity                                |                                                                    |                                                           | 1                               |                                                      |       |
| Dotails/Remarks (250<br>charaoters)     |                                                                    |                                                           |                                 |                                                      |       |
|                                         |                                                                    | Ν                                                         | lultiple നണ്ട Cont              | rol                                                  | Add   |
|                                         |                                                                    | Diagram 1.4                                               |                                 |                                                      |       |
|                                         |                                                                    |                                                           |                                 | Tabs                                                 |       |
| Project Identification                  | Project Objectives Research Background                             | Relevant Past Research Research Ap                        | spreach Project Schedule        | Project Senatia                                      |       |
| Fields with * are required.             | Contracture Martine Start Cost Labracia                            | on Lones Expense Labriation Projec                        | Four Project Parlang            | Conception Press                                     |       |
| Research Background                     | New Modification to previous project Extension of existing project |                                                           |                                 |                                                      |       |
| I                                       | Radio Button                                                       |                                                           |                                 |                                                      |       |

Diagram 1.5

#### eScienceFund APPLICATION PROCESS USER MANUAL FOR PUBLIC ACCESS

| Dijective |                                                                                                    |  |
|-----------|----------------------------------------------------------------------------------------------------|--|
|           | B I G I II = -8 10 Sten - Part - 2                                                                                                    |  |
|           | To develop water soluble core-shell quartum dots released for glucose monitoring                                                                                                    |  |
|           | The meaning states are a set of the state state and the state of the state of the s |  |
|           |                                                                                                    |  |
|           |                                                                                                    |  |
|           |                                                                                                    |  |
|           | Ť                                                                                                    |  |
|           |                                                                                                    |  |
|           |                                                                                                    |  |

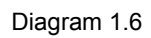

## **COMMON FUNCTIONS**

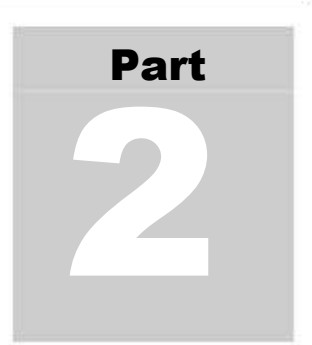

#### 1.0 ESCIENCEFUND MAIN PAGE

#### 1.1 Accessing eScienceFund Web Site

To access the eScienceFund web site, (at your web browser), key in the eScienceFund web site address at the Address or Location. The eScienceFund main page will be displayed. (Refer to diagram 2.0)

#### 1.2 Main Page

The main page can be accessed by everyone. The page consists of the following sections. (Refer diagram 1.2.1)

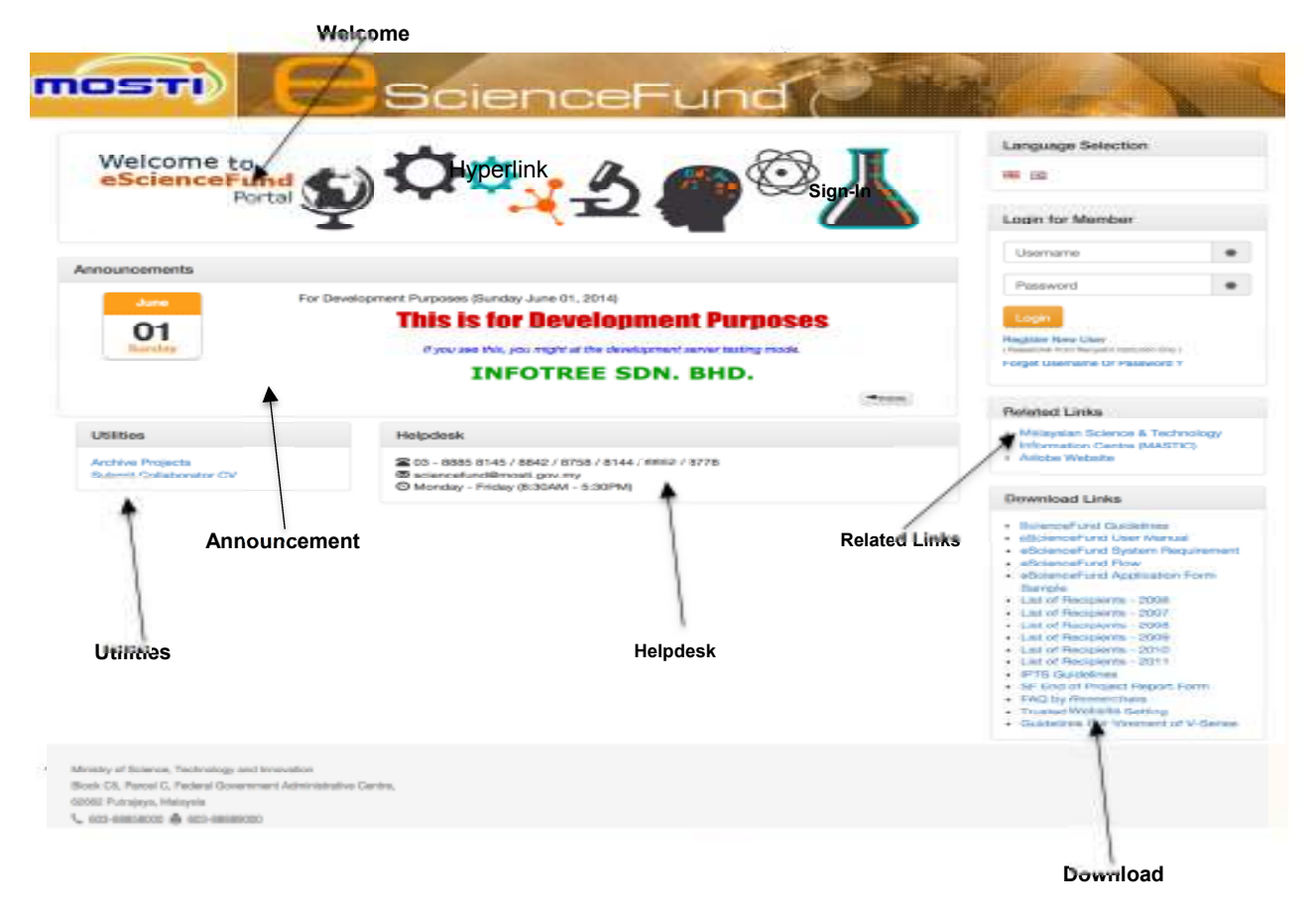

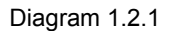